# Autorizzazione

- 1. Per scaricare la collezione, segui il link <u>https://account.maktun.com/</u>
- Entra. Salta questo passaggio se hai già effettuato l'accesso. Nel campo "Inserisci e-mail", devi specificare indirizzo email a cui sei registrato nell'applicazione Maktun. Nel campo "Inserisci password" - la password che inserisci quando accedi all'applicazione. Puoi anche accedere tramite i social network: Facebook o Google. Attenzione, utilizza questo tipo di autorizzazione se sei connesso anche all'applicazione Maktun tramite i social network.

## Passaggio 1. Caricamento del file

- 1. La pagina contiene informazioni sul tuo profilo: nome utente e l'indirizzo email. Per caricare un file, fai clic sul pulsante "Selezionare".
- 2. Si aprirà una finestra di dialogo che ti chiederà di selezionare un file da caricare. Trova il file desiderato e selezionalo.
- Dopo aver selezionato un file, indica l'origine che l`ha generato (ad esempio, altri applicazioni o siti web). Se hai creato questo file tu stesso, non è necessario specificare nulla.
- 4. Seleziona l'elenco di monete in Maktun in cui desideri importare monete da un file. Poi è neccessario di selezionare solo una parte delle monete dal file per l'importazione in elenchi diversi.
- 5. Fare clic sul "Carica".

## Passaggio 2. Seleziona foglio e righe.

- 1. Se nel tuo file sono presenti più fogli, puoi selezionare un solo foglio da caricare nell'elenco a discesa di fronte all'iscrizione "Foglio".
- L'intestazione è la parte superiore della tabella che contiene il titolo o la descrizione delle colonne. Possiamo elaborare solo un'intestazione orizzontale di 1 riga. Se il tuo file ha un'intestazione, fai clic su "Sì" e inserisci i dati richiesti. Se non è presente un'intestazione, fai clic su "No" e inserisci i dati richiesti.
- 3. Dopo aver inserito tutti i dati, fare clic su "Avanti".

## Passaggio 3. Elaborazione dell'intestazione.

 Se hai indicato che il tuo file ha un'intestazione, dovrai controllare la definizione delle colonne e correggere se c'è un errore da qualche parte. Se hai indicato che il tuo file non ha un'intestazione, dovrai selezionare in modo indipendente l'indicatore appropriato per ciascuna colonna del file. Ti verrà mostrata una tabella in cui la prima colonna è "Colonna in tabella". La seconda colonna è come viene chiamato questo indicatore in Maktun. Se non è presente un segno di spunta verde accanto a una riga, significa che non è stato selezionato alcun valore in Maktun per il tuo indicatore.

- a. Per selezionare un indicatore, aprire l'elenco a discesa e selezionare il valore desiderato. Una volta selezionato, apparirà un segno di spunta verde di fronte.
- b. Se hai scelto un valore errato, apri l'elenco a discesa e seleziona la prima riga (valore vuoto) o trova quella corretta nell'elenco.
- 2. Al termine del controllo e specificando i valori per le colonne dal file, fare clic su "Proseguire".

## Passaggio 4 Errore dati moneta

Gli errori si verificano se il sistema non è in grado di determinare quale moneta è indicata nel file. Per una corretta importazione in Maktun, sarebbe meglio se la moneta avesse un numero di catalogo e un paese. Se non vengono rilevati errori, questo passaggio verrà saltato. Se riscontri errori di importazione è necessario fare le seguenti azioni:

- 1. Le informazioni sono presentate sotto forma di tabella. Tutte le incongruenze trovate che devono essere specificate sono evidenziate in giallo o rosso. Rosso: informazioni obbligatorie per l'importazione di una moneta, giallo opzionale. Inserisci le informazioni mancanti. Fare clic su "Correggere".
- 2. Se non si conosce il valore da correggere, clicca sui seguenti pulsanti:
  - a. Non importare. In questo caso, la moneta non verrà trasferita a Maktun
  - b. Ci penso dopo. La moneta verrà saltata fino alla fine dell'importazione. Ma dovrai comunque inserire i dati su di esso.
  - c. Proseguire. In questo caso, puoi salvare la moneta in Maktun nell'elenco dei non riconosciuti. Puoi salvare una moneta come non riconosciuta solo se ha tutte le informazioni richieste (nessun campo rosso evidenziato).

#### Passaggio 5: scarica una copia.

Quando tutti i dati saranno elaborati, vedrai le istruzioni per salvare una copia della raccolta sul server. Ciò è necessario affinché Maktun aggiunga le monete dal file a quelle che hai aggiunto in precedenza nell'applicazione. Segui i passaggi e fai clic su "Carica".

## Passaggio 6 Monete identiche.

Ci sono momenti in cui una moneta è già stata aggiunta a Maktun ed è anche nel file. Se i dati sulla moneta sono inseriti correttamente (in particolare il Paese e il codice), verrà proposto di lasciare una o entrambe le monete. Vedrai una tabella in cui ci saranno 3 colonne: Caratteristiche della moneta (Colonna in tabella), dati da Excel, dati sulla moneta in Maktun. Controlla i dati e scegli quale opzione mantenere. Quando fai clic sul pulsante "Tenere la moneta Maktun", i dati del file per questa moneta non verranno importati. Quando si fa clic sul pulsante "Tenere tutte duei", verrà creata un'altra moneta dello stesso tipo, poiché esiste già in Maktun, con i dati del file

## Passaggio 7. Fare una copia.

Segui i passaggi descritti per ripristinare una copia in Maktun e fai clic su "Fatto".